# INSTRUKTIONER FÖR ATT SKAPA EN ÅTERRAPPORT GENOM IDROTTSONLINE Projektstöd IF Barn- och ungdomsidrott

1. Logga in och hamna på den första sidan.

| Administration   IdrottOnlin | ne × +                                                  | - 0 ×                                              |
|------------------------------|---------------------------------------------------------|----------------------------------------------------|
| ← → C °; ioa.idrotte         | online.se/#Start                                        | ☆ 🛛 😩 :                                            |
|                              |                                                         |                                                    |
| IdrottOnline                 | Administration LOK Idrottsmedel Beslutsstöd             | 🚺 Varukorg 🎽 Hjälp ? Anna Polivanchuk 👻 Logga ut 🕪 |
| 希 Start                      |                                                         |                                                    |
| 🔦 Ombud                      | Martonline > Administration > Start > Idrottsföreningen |                                                    |
|                              | Administration Start                                    |                                                    |

### 2. Klicka på Idrottsmedel i toppmenyn.

| G Idrottsmedel   IdrottOnline x +                                                                                                    |             |       | ð    | × |
|----------------------------------------------------------------------------------------------------|-------------|-------|------|---|
| ← → C to iofunding.idrottonline.se/#Start                                                                                                    | ☆           |       | -    | : |
|                                                                                                    |             |       |      |   |
| IdrottOnline Administration LOK Idrottsmedel Beslutsstöd 💿 Varukorg 📜 Hjälp ? Anna Pollva                                                                     | anchuk 🤫    | Logga | ut 🗈 | - |
| start                                                                                                    |             |       |      |   |
| ☐ Idrottsmedel                                                                                                    |             |       |      |   |
| Ansokningar                                                                                                    |             |       |      |   |
|                                                                                                    |             |       |      |   |
|                                                                                                    |             |       |      |   |
| Här visas en överblick av dina ansökningar som har ändrats eller fått notifieringar tillagda på sig. För att söka alla era ansökningar går du<br>Ansökningar. | till fliken |       |      |   |
|                                                                                                    |             |       |      |   |

3. På startsidan för idrottsmedel finns en informationsruta på höger sida där föreningens aktuella återrapporter finns listade. Klicka på återrapportens namn för att öppna den.

| O Idrottsmedel   IdrottOnline × +                                                                                                    | - 0 ×                                                                                                    |
|----------------------------------------------------------------------------------------------------|----------------------------------------------------------------------------------------------------|
| ← → C to iofunding.idrottonline.se/#Start                                                                                                    | ९ 🖈 🔲 💄 :                                                                                                    |
| S Ny fiik                                                                                                    |                                                                                                    |
| IdrottOnline Administration LOK Idrottsmedid Besulussitid                                                                                                    | 🚺 Varukorg 🌪 Hjalp ? Anna Polivanchuk ~ Logga ut (🏟                                                                                                    |
| # Start                                                                                                    |                                                                                                    |
| Idrottsmedel     Idrottsmedel > Start > Idrottsforeningen                                                                                                    |                                                                                                    |
| Ansokningar      Idrottsmedel Start                                                                                                    |                                                                                                    |
| Har visas en overblick av dina ansökningar som har ändrals eller fätt notifieringar tillagda på sig. För att söka alla era ansökningar<br>Idrottsföreningen ansökningar<br>Med<br>andringar<br>16 | går du till fliken Ansökningar<br>Status<br>Det finns 0 sparad ansökan. Se dem här<br>Aterrapporter<br>Det finns 1 oppna återrapporter<br>Det finns 0 obesvarade återrapporter. |

1. Det finns ett annat alternativ för att öppna en återrapport genom att klicka på **Ansökningar** till höger.

| V Ø Idrottsmedel   Idro | ottOnline × +                                                                                                    |                       |           | -         | Ō          | × |
|-------------------------|----------------------------------------------------------------------------------------------------|-----------------------|-----------|-----------|------------|---|
| ← → C =5 io             | funding.idrottonline.se/#Start                                                                                                    |                       | Q 1       | r C       |            | : |
| 🕄 Ny flik               |                                                                                                    |                       |           |           |            |   |
| IdrottOnline            | Administration LCK Idrottsmedel Bestutsstöd                                                                                                    | 0) Varukorg 🌪 Hjälp ? | Anna Poli | vanchuk 💌 | Logga ut ( | • |
| 🐐 Start                 |                                                                                                    |                       |           |           |            |   |
| Idrottsmedel            | wildrottOnline ⇒ Idrottsmedel ⇒ Start ⇒ Idrottsföreningen                                                                                                    |                       |           |           |            |   |
| N Ansökningar           | Idrottsmedel Start                                                                                                    |                       |           |           |            |   |
|                         | Här visas en överblick av dina ansökningar som har ändrals eller fått notifieringar tillagda på sig. För att söka alla ena ansökningar går du til filken Ansökningar.<br>Idrottsföreningen ansökningar Status |                       |           |           |            |   |
|                         | Med<br>andringar<br>16<br>2<br>Med<br>notifieringar<br>2<br>Aterrapporter                                                                                                    | e dem här             |           |           |            |   |
|                         | Det finns 1 óppna återrapporte<br>Det finns 0 obesvarade återrap                                                                                                    | r.<br>oporter.        |           |           |            |   |
|                         |                                                                                                    |                       |           |           |            |   |

## 2. Klicka på Ungdomsspelen VT 2024 under ansökan

| Sök ansök              | an                                    |               |                   | Idrottsföreningen                 |                            |          |
|------------------------|---------------------------------------|---------------|-------------------|-----------------------------------|----------------------------|----------|
| Här söker du fram alla | ansökningar som finns för din organis | ation.        |                   |                                   | + Skapa ansökan            |          |
| Sök ansökan            | Projektnamn                           | Idrottsmedel  | Valj              |                                   | - 40                       |          |
| Ärende ID              | Ärende ID                             | Ansökande org | Idrottsföreningen |                                   |                            |          |
| Status                 | Alla                                  | Förmedlas via | Valj              |                                   |                            |          |
| Status återrapport     | Valj                                  | Ansökan är    | Inskickad *       |                                   |                            |          |
| \$                     | Utökad sökning                        |               |                   |                                   |                            |          |
|                        | O Sök D Återställ                     |               |                   |                                   |                            |          |
|                        |                                       |               |                   |                                   |                            |          |
|                        |                                       |               |                   |                                   |                            |          |
|                        |                                       |               |                   |                                   |                            | (        |
|                        |                                       |               |                   |                                   |                            | Exporte  |
| Dra en kolumnrubrik h  | it för att sortera på den kolumnen    |               |                   |                                   |                            | E Export |
| Dra en kolumnrubrik h  | it för att sortera på den kolumnen    | ~ Via         | → Idrottsmedel    | <ul> <li>Senast ändrad</li> </ul> | <ul> <li>Status</li> </ul> | Sökt bel |

# 3. Öppna sedan fliken som heter Återrapporter och sedan klicka på Projektstöd IF B&U 2024 SDI

| nga nounenngai                |                |        |           |              |
|-------------------------------|----------------|--------|-----------|--------------|
| > Idrott                      |                |        |           |              |
| > Ansökningar 1 ansökan       |                |        |           |              |
| ✓ Återrapporter 1 återrapport |                |        |           |              |
|                               |                |        |           |              |
| Aterrapport                   | Sista svarsdag | Status | Inskickad | Inskickad av |

#### 4. Fyll i de efterfrågande uppgifterna (Del 1-5) i återrapporten.

← Formulär [Projektstöd IF B&U 2024 SDI] Typ: Återrapport

| Del 1                                      |                                                         |  |
|--------------------------------------------|---------------------------------------------------------|--|
| Grundläggan                                | le information                                          |  |
| Grandidggan                                |                                                         |  |
| Här fyller du i grundlägga                 | de information om ert projekt.                          |  |
| Här fyller du i grundlägga<br>Projektnamn* | de information om ert projekt.<br>Ungdomsspelen VT 2024 |  |

5. Ägaren av SDI bestämmer vilka roller som kan skicka in en återrapport. Om du inte kan skicka in en återrapport så kan du fylla i uppgifterna och klicka på **Spara** så kan någon annan i föreningen med rätt rolltillbehörighet senare gå in och skicka in återrapporten.

6. Klicka på knappen **Spara** eller skicka in återrapporten genom att klicka på **Skicka in**.

| Företrädare av | Anna Polivanchuk          | 2024-05-31 14:52             | Ditt namn och datum genereras automatiskt               |
|----------------|---------------------------|------------------------------|---------------------------------------------------------|
|                | ✓ Jag. som företrädare av | ansökan/återrapport. intvoar | att ovanstående uppgifter är riktiga och sanningsenliga |
| n/aterrapport  | ( oug, sonn foronadare ar |                              | 110 0 0                                                 |
| in/aterrapport |                           |                              | 110                                                     |
| n/aterrapport  |                           |                              |                                                         |

Om återrapporten redan har skickats in så står det vem som skickade in den, den som skickades in och status är Inskickad. Om du ändå klickar på återrapporten så ser du de inskickade svaren men du kan inte ändra något.